## 邵阳职院

## 智慧校园线上报修系统使用教程

## 1. 报修

1. 打开手机微信, 搜索关注: 智慧邵职。

| 15:22   2.8K/s 🎯 层 🗭       | © <sup>56</sup> .nl © <sup>46</sup> .nl (68)• |
|----------------------------|-----------------------------------------------|
| <                          | Q                                             |
| 2 智慧邵职<br>邵阳职业技术学院 ♥<br>湖南 |                                               |
| 数字邵职, 智慧邵职 ><br>15个朋友关注    |                                               |
| 已关注公众号                     | 发消息                                           |
| 消息 服务                      |                                               |
|                            |                                               |
| 已无更多订阅消息                   |                                               |
|                            |                                               |
|                            |                                               |
|                            |                                               |
|                            |                                               |
|                            |                                               |
|                            |                                               |
|                            |                                               |
|                            |                                               |
|                            |                                               |
|                            |                                               |

## 2. 进入智慧邵职, 找到左下角"智慧校园", 点击进入。

| 15:23   2 | 2.2K/s爸₩₩<br>智慧邵职 🛝 | © 55,111 ₪ <sup>45</sup> ,111 (@)<br><u>}</u> |
|-----------|---------------------|-----------------------------------------------|
|           |                     |                                               |
|           |                     |                                               |
|           |                     |                                               |
|           |                     |                                               |
|           |                     |                                               |
|           |                     |                                               |
|           |                     |                                               |
|           |                     |                                               |
|           |                     |                                               |
| ١         | 智慧校园                | 云就业                                           |

3. 在功能页面中找到"报修系统"并点击。(如果没有在功能页面里 找到报修系统功能,可以点击"应用管理"设置开启对应功能。)

| 15:24   16.3K/s 🏵 두 |       | 99 <sup>56</sup> .111 99 <sup>46</sup> .111 (68) |
|---------------------|-------|--------------------------------------------------|
| ×                   | 教师工作台 |                                                  |
| Q 查找应用              |       |                                                  |
|                     |       |                                                  |
|                     |       |                                                  |
|                     | 全部应用  | ٢                                                |
| 后勤管理                |       |                                                  |
|                     |       | (iii)                                            |
| 工资查询                |       | 日程管理                                             |
|                     | ſ     |                                                  |
| 密码修改                |       | 线上拔修                                             |
|                     |       |                                                  |
| 干部民主投               | 票 工资查 | ፻询Ⅴ2(调试中)                                        |
| 流程工作                |       |                                                  |
| 合工作台                |       | ♀ 我的                                             |

4、进入报修页面后,申请报修点击"我要报修";评价已完成维修单点击"待评价";撤销报修单/查看维修单进度点击"未完工";查看完工维修单点击"已完成"。

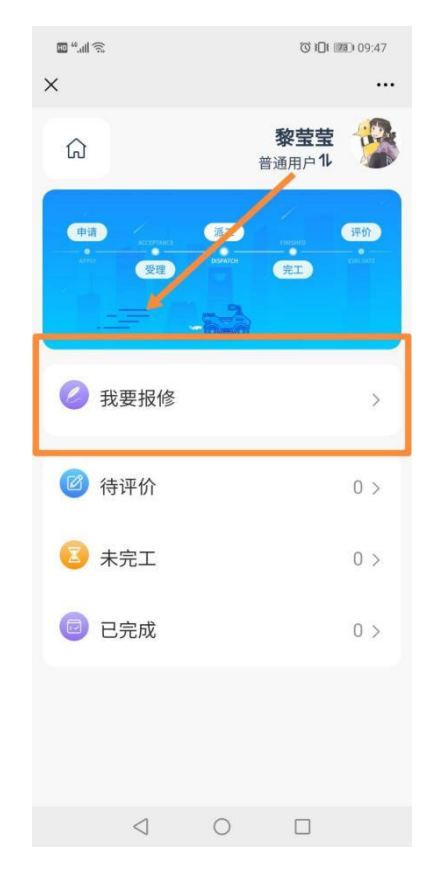

5、填写报修信息,点击提交,完成报修。(联系方式第一次填写后会 自动保存,请详细填写地址与详情,如墙面、地面、设备等不易检查 发现的问题,要附上需维修区域的图片。)

|       |                 |          | () i[]i ()     | © I□I III) 09:48 |  |
|-------|-----------------|----------|----------------|------------------|--|
| ×     |                 |          |                |                  |  |
| く返回   |                 | 我要报修     |                |                  |  |
| *联系方式 | 15              | 07848239 | 8              |                  |  |
| 报修信息  |                 |          |                |                  |  |
| *报修区域 | 2号              | 号教学楼-2村  | 娄              | >                |  |
| *详细地址 | 20              | 0教室      |                |                  |  |
| *报修项目 | ίĴ              | -门-门锁坏   |                | >                |  |
| *报修详细 | رتا<br>ا        | 锁无法打开    | Е <sub>0</sub> |                  |  |
| 附件    |                 | ×        | ۵              |                  |  |
|       |                 | 提交       |                |                  |  |
|       | $\triangleleft$ | 0        |                |                  |  |